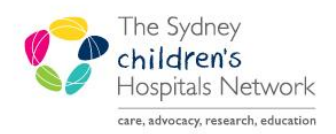

# QUICKSTART

A series of helpful guides provided by the Information Technology Department

## **Orders – Working with Favourites**

The Orders window enables you to create and manage your 'favourite' orders. Favourite orders can be created to speed up the ordering process by having at your fingertips the orders you use most often. Your Favourites folders are yours and yours alone. No one else can view them or use them. Your Favourites folders are yours to create, move, delete, and organize.

### Adding a Favourite Order

• Click on the Orders item from the patient's chart menu

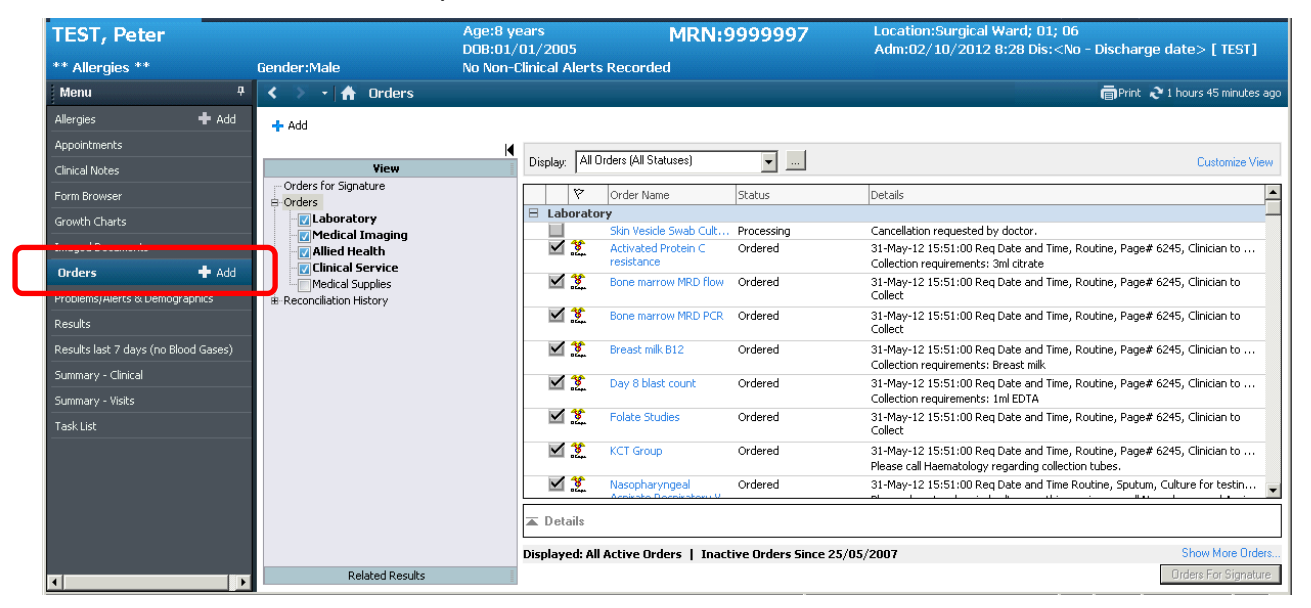

- Click on the Add button to display the Add Order window.
- Find the specific test that you wish to make a Favourite and click to order.
- Enter the patient's current Clinical History, and then click on OK.
- The order is added to the list of orders to sign.
- Click on the **Done** button to close the Add Order window.
- Click on the order to be modified.
- Within the Details frame, a complete list of details associated with the order appears; any details that require modification or further information are highlighted in yellow.

| P TEST, Peter - Add Order                                                                                                    |                                                                                                    |
|----------------------------------------------------------------------------------------------------|----------------------------------------------------------------------------------------------------|
| TEST, Peter                                                                                                    | Age:8 years MRN:999Location:Surgical Ward; 01; 06<br>DOB:01/01/20 Adm:02/10/2012 8:28 Dis: <no< th=""></no<>  |
| ** Allergies ** Gender:Male                                                                                                    | No Non-Clinical Alerts Recorded                                                                               |
| Eind: 🧰 🕅                                                                                                    | Starts with Type: Inpatient/Ambulatory Type: Inpatient/Ambulatory st Search within: All All Al Ication: CHW T |
| Pathology Common Tests<br>Medical Imaging Common Tests<br>Allied Health<br>ED Common Tests<br>Gait Analysis Laboratory<br>Gastro common tests<br>Grace Ward Common Tests<br>Laboratory<br>Judio Chinic Order set<br>Medical Imaging | Nephrology Common Tests  Neurology common tests  Oncology Tests  Order Sets                                   |
|                                                                                                    | TEST, Peter - 9999997 Done                                                                                    |

| Orders for Signature              |               |                    |                                                     |                                                           |
|-----------------------------------|---------------|--------------------|-----------------------------------------------------|-----------------------------------------------------------|
| ⑦ ➡ ♥ Order Name                  | Status        | Start              | Details                                             |                                                           |
| 🗄 Surgical Ward; 01; 06 Eps#:00   | 1764552       |                    |                                                     |                                                           |
| E Laboratory                      |               |                    |                                                     |                                                           |
| 🔲 👔 🗙 Albumin Level               | Order         | 15/01/2013 11:54   | 15/01/2013 11:54 Req Da<br>Collection Requirements: | ate and Time, Routine, Clinician to<br>0.5ml blood Li Hep |
| •                                 |               |                    |                                                     | Þ                                                         |
| ▼ Details for Albumin Lev         | /el           |                    |                                                     |                                                           |
| 📸 Details 🍺 Order Comments        | 1             |                    |                                                     |                                                           |
| <b>+ 1</b> lh. <b>↓</b> ≥         |               |                    |                                                     |                                                           |
| *Reque                            | sted Date an  | d Time: 15/01/2013 | ÷ 🔹 1154 ÷                                          |                                                           |
|                                   | *P            | riority: Routine   | ¥                                                   |                                                           |
|                                   | *Page N       | umber:             |                                                     |                                                           |
| *Routine Pathol                   | ogy Ward Col  | lection: 🔿 Yes 🛛 🖲 | No                                                  |                                                           |
| *Is this order for a Future admis | ssion/appoint | ment?: 🔿 Yes 🛛 🖲   | No                                                  |                                                           |
| l                                 |               |                    |                                                     |                                                           |

Click on the first highlighted field and complete the Detail values.
 When all detail values have been satisfied, the order state icon will no longer appear next to the order name.

| Orders for Signature                        |              |                                                                                                 |  |  |
|---------------------------------------------|--------------|-------------------------------------------------------------------------------------------------|--|--|
| ⑦ ➡ ♥ Order Name Status                     | Start        | Details                                                                                         |  |  |
| ⊟ Surgical Ward; 01; 06 Eps#:001764552      |              |                                                                                                 |  |  |
| Laboratory                                  |              |                                                                                                 |  |  |
| Albumin Level Order                         | 15 F         | Remove Date and Time, Routine, Page# 1245 <sub>.</sub><br>Ordering Physician 0.5ml blood Li Hep |  |  |
| <[                                          | F            | Reference Information                                                                           |  |  |
| Details for Albumin Level                   | - A          | Add To Favorites                                                                                |  |  |
| Patails D. Order Comparts                   | E            | Enable Edit on the Line 🔣                                                                       |  |  |
|                                             |              | Disable Order Information Hyperlink                                                             |  |  |
| + ≅ h. ▼×                                   |              |                                                                                                 |  |  |
| *Requested Date and Time: 15/01/2013        |              |                                                                                                 |  |  |
|                                             | *Priority: F | Routine                                                                                         |  |  |
| *Page                                       | e Number: [  | 1245                                                                                            |  |  |
| *Routine Pathology Ward C                   | ollection: ( | ⊖Yes                                                                                            |  |  |
| *Is this order for a Future admission/appoi | intment?:(   | O Yes 💿 No                                                                                      |  |  |

• **DO NOT CLICK SIGN YET**... Once all the Details have been entered, right-click on the order and select **Add To Favourites**. The **Add Favourite** window will display. By default the order will be added to the 'Favourites' folder.

#### NOTE:

X

Orders that have been signed cannot be added to your Favourites folder.

The Favourite saves the order and its associated order details. To save time, select your most commonly used values for the order details.

- Click on **OK** to add the order to the default folder.
- Alternatively click the New Folder button to create additional, appropriately-named folders within which to save your favourite orders.

Your order has now been saved as a Favourite.

| P Add Fav  | vorite                                                               |                    |
|------------|----------------------------------------------------------------------|--------------------|
|            | PowerChart will add the currently selected orders to your Favorites. |                    |
| Name:      | Albumin Level                                                        |                    |
| Create in: | Favorites                                                            | Ne <u>w</u> Folder |
|            |                                                                      |                    |
|            |                                                                      |                    |
|            |                                                                      |                    |
|            |                                                                      |                    |
|            |                                                                      | Cancel             |
|            | <u></u>                                                              |                    |

#### Accessing your Orders saved as Favourites

- From the Orders menu on the patient's chart, click on the Add button. The Add Order window appears.
- Click on the Favourites button.

| P TEST, Peter - Add Order                                  |                                                                                                    |
|------------------------------------------------------------|----------------------------------------------------------------------------------------------------|
| TEST, Peter                                                | Age:8 years MRN:999Location:Surgical Ward; 01; 06<br>DOB:01/01/20 Adm:02/10/2012 8:28 Dis: <no< th=""></no<> |
| ** Allergies ** Gender:Male                                | No Non-Clinical Alerts Recorded                                                                              |
| Eind:                                                      | Starts with 👻 Type: 👘 Inpatient/Ambulatory 👻                                                                 |
| 💿 🖬 🔯 🖬 🔁 Folder: Favorites                                | Search within: All 💽 At location: CHW 💌                                                                      |
| Albumin Level                                              |                                                                                                    |
| Routine, Page# 1245, Clinician to Collection Requirements: | Collect                                                                                                    |
|                                                            |                                                                                                    |
|                                                            |                                                                                                    |
|                                                            |                                                                                                    |
|                                                            | TEST, Peter - 9999997                                                                                        |

• Select the Favourite order you wish to add and continue completing any required information as usual.

#### **Organise your Favourites Folder**

• In the Add Order window, to the right of the Favourites button is a black down-arrow. Click on this arrow and select Organize Favourites.

| TEST, Peter - Add Order<br>TEST, Peter<br>** Allergies ** Gender:Male                                                                                                    | Age:8 years MRN:999Location:Surgical Ward; 01; 06<br>DOB:01/01/20<br>No Non-Clinical Alerts Recorded                                                                                                    |
|----------------------------------------------------------------------------------------------------|----------------------------------------------------------------------------------------------------|
| Find:<br>Pathology Common Texts<br>Allied Health<br>Appliance Centre<br>ED Common Texts<br>Gait Analysis Laboratory<br>Gastro common tests<br>Grace Ward Common Tests<br>Castro common tests<br>Castro common tests<br>Cas | Starts with Type: Inpatient/Ambulatory Search within: All At location: HW Search within: All All At location: HW Search within: All Oncology Common Tests<br>Neurology common tests<br>Oncology Tests<br>Order Sets |
| L                                                                                                    | TEST, Peter - 9999997 Done                                                                                                    |

- The Organize Favourites window appears.
- Select your order item or folder, then use the appropriate button to **Rename**, **Move to Folder** or **Delete**. You can also mouse drag and drop items to move them.
- Click on **Create Folder** to create a folder within the currently selected folder.
- If you wish to display the favourite items alphabetically within folders, tick Sort favorites alphabetically.
   Sort favorites alphabetically
- To change the order of the favourite folders, select a folder and press the or arrows.

| P Organize Favorites                                                                                                    |                                                                                                    |                      |
|----------------------------------------------------------------------------------------------------|----------------------------------------------------------------------------------------------------|----------------------|
| To create a new folder, click Create<br>Folder. To rename, select the item<br>and click Rename. To move an item to<br>a folder, select the item and click Move<br>to Folder.<br><u>Create Folder</u> <u>Rename</u><br><u>Move to Folder</u> <u>D</u> elete | □     □     □     □     □     □     □     □     □     □     □     □     □     □     □     □     □     □     □     □     □     □     □     □     □     □     □     □     □     □     □     □     □     □     □     □     □     □     □     □     □     □     □     □     □     □     □     □     □     □     □     □     □     □     □     □     □     □     □     □     □     □     □     □     □     □     □     □     □     □     □     □     □     □     □     □     □     □     □     □     □     □     □     □     □     □     □     □     □     □     □     □     □     □     □     □     □     □     □     □     □     □     □     □     □     □     □     □     □     □     □     □     □     □     □     □     □     □     □     □     □     □     □     □     □     □     □     □     □     □     □     □     □     □     □     □ </td <td><b>4</b><br/><b>3</b></td> | <b>4</b><br><b>3</b> |
|                                                                                                    | Sort favorites alphabetically                                                                                                    | Close                |